# printBOOK fin.pdf

– jak tisknout v Justprint?

Justprint – tiskárna plná možností! **justprint.** 

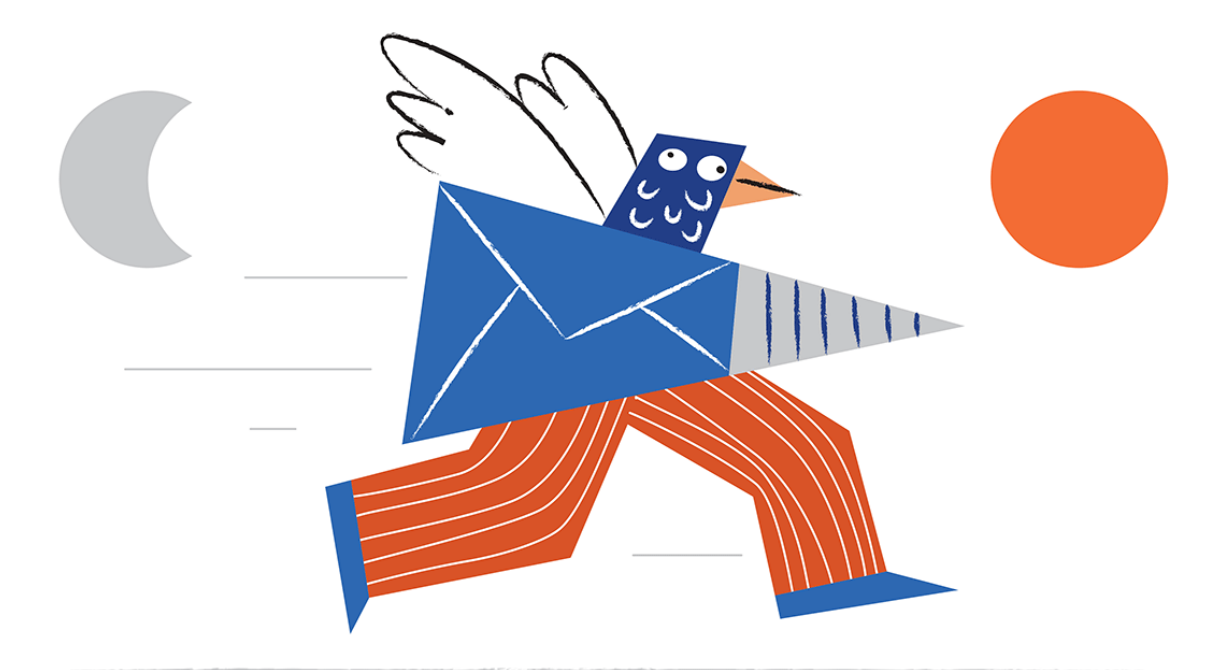

# \_Úvod

Vítejte v novém Justprintu!

V této e-knize se můžete těšit na konkrétní tipy, jak správně objednávat tisk na našem portálu. Ukážeme Vám, jaké máte možnosti a jak je můžete využívat.

Cesta k objednání tisku bude vysvětlena na příkladu katalogu, ale principy v ní popsané platí také pro všechny ostatní produkty.

Hlavně klid, nedovolíme, abyste se v tom ztratili. Zhluboka se nadechněte, posaďte se a nechte se vést. Zveme vás ke čtení a těšíme se na výsledky Vaší práce!

# \_Na úvod několik velmi důležitých pravidel:

Pro návrhy používejte návod pro přípravu k tisku a šablony

 potřebné soubory si můžete stáhnout ze záložky produktu
 v našem systému.

2. Chcete-li podat objednávku, musíte se přihlásit na stránky.

 Při nahrávání souborů věnujte pozornost výstrahám a nezbytným potvrzením. O tom všem se dozvíte z naší e-knihy – Práce\_se\_soubory.pdf

4. Objednávka je odeslána ke zpracování až po řádném načtení souborů, přijetí souborů a provedení platby.

# přihlašování / zakládání účtu

To je on – web, kde si můžete objednat výtisky online. Snadné, rychlé, odkudkoli a kdykoli (24/7).

Dnes probíráme katalogy, ale – jak asi víte, s námi můžete tisknout mnohem víc. Vraťme se ke katalogům – čím byste měli začít?

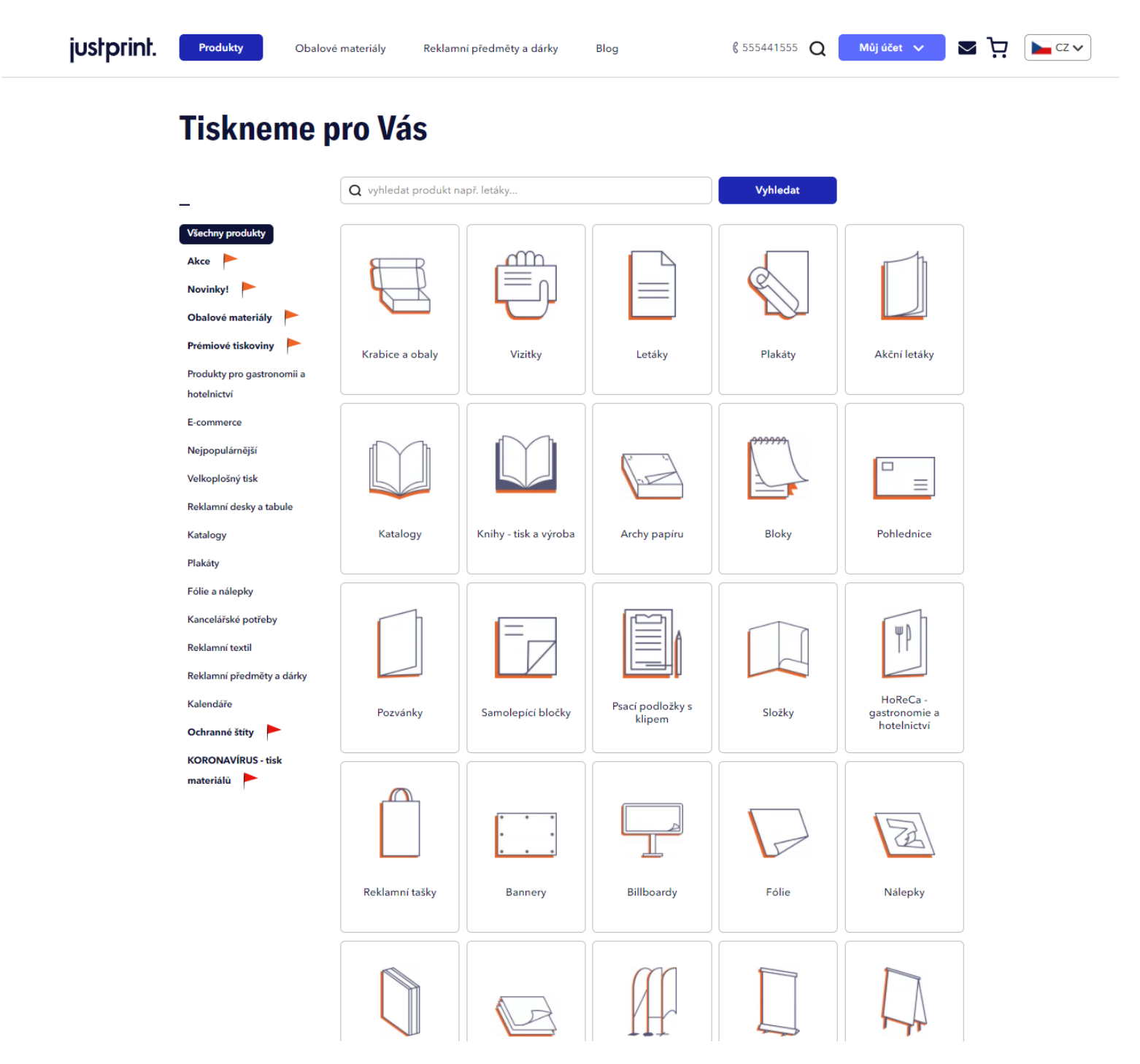

### vstupte na justprint.cz

- pokud již máte účet stačí se přihlásit
- pokud účet nemáte, čeká Vás krátký registrační proces

Nebojte se, nezabere Vám to moc času a pak Vám ho to spoustu ušetří.

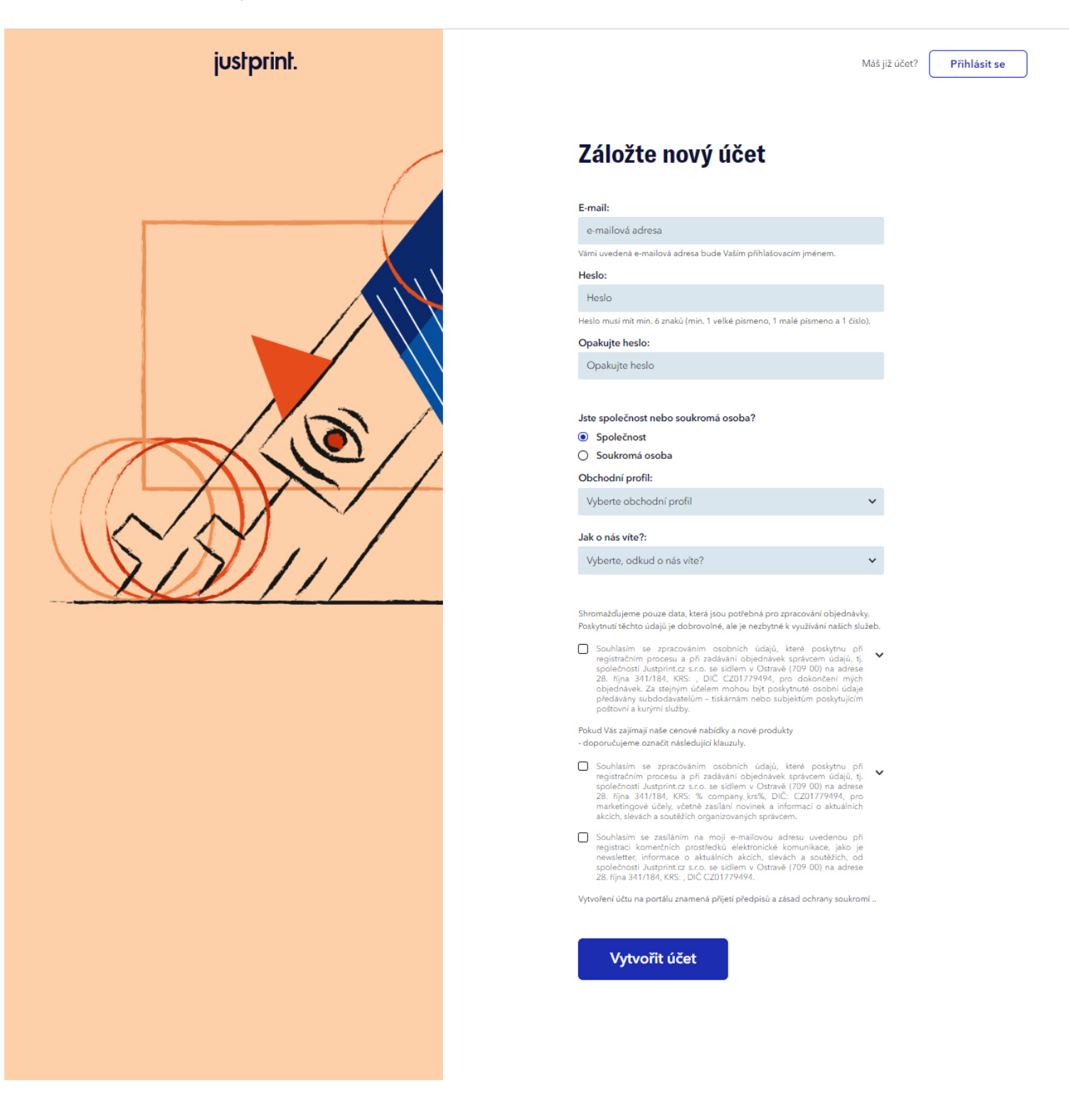

# \_doplnění údajů potřebných pro objednávku

Uveďte své údaje – přihlašovací jméno, heslo, profil aktivit. V dalším kroku Vás požádáme o fakturační a kontaktní údaje.

| justprint. | Produkty Blog                                                            |                                                  |                                                                                                    |                                                                                                    |  |
|------------|--------------------------------------------------------------------------|--------------------------------------------------|----------------------------------------------------------------------------------------------------|----------------------------------------------------------------------------------------------------|--|
|            | Nastavení účtu                                                           |                                                  |                                                                                                    |                                                                                                    |  |
|            | Kontaktní údaje<br>Uživatelské jméno<br>Nastavit vís<br>Aktuální heslo   | e přístupů prostřednictvím multiusera            | Přidání loga společnosti<br>Pokud choste individualizovat kalkulaci pro<br>Klienta – přidějte svůj logotyp<br>(obrizake coramiech 196 x 49 pc ve formátu<br>jog nebo pog<br>a velklosti nepřesahující 1 MB). | Zrušení účtu<br>Pokud chcote zrušit svůj účet na našem portálu,<br>klinete na "zmazit účet".<br>Na vsi ai emalizona dinese pošleme zprávu s<br>odkazem.<br>Po klihurit na něj budo účet zmazén. |  |
|            | O Paní<br>Just<br>Ulice a číslo<br>Just<br>Město                         | Změřite heslo<br>Pán<br>Přijmení<br>Print<br>PSČ | Přidat logo                                                                                                    | Smazat üčet                                                                                                    |  |
|            | Print<br>Telefon<br>+420000000000<br>Uložit změny                        | 000.00                                           |                                                                                                    |                                                                                                    |  |
|            | Fakturační údaje                                                         | údaje                                            |                                                                                                    |                                                                                                    |  |
|            | Jméno<br>Just<br>Ulice a číslo<br>Just<br>Město<br>Přint<br>Uložit zmény | Příjmení<br>Print<br>PSČ<br>000 00               |                                                                                                    |                                                                                                    |  |
|            |                                                                          |                                                  |                                                                                                    |                                                                                                    |  |

#### \_údaje doplněny? Výborně – je skvělé, že jste s námi!

Nyní můžete využívat spoustu výhod a objednávat výtisky z domova, kanceláře nebo z vany – online 24/7.

#### \_co získáte?

- Můžete zobrazit historii objednávek, kde můžete sledovat jejich stav.
- Vytvoříte si vlastní adresář s údaji o zákaznících. Díky tomu můžete rychle odesílat objednávky na různé adresy (aniž byste je museli pokaždé zadávat znovu).
- Můžete vytvářet personalizované cenové nabídky, doplněné o Vaše údaje a logotyp – připravené k prezentaci zákazníkovi.
- Možná se Vám také bude hodit možnost zásilek no name – s Vašimi údaji přímo Vašim zákazníkům.
- Můžete tisknout různé materiály pro své zákazníky a poté je shromáždit a spojit do jedné zásilky.
- Máte jednu tiskárnu, ve které si můžete objednat tisk pomocí mnoha technologií (např. ofsetový, digitální, UV, solventní, latexový) a také povrchové úpravy produktů, jakož i různé typy vazby (včetně šití, lepení, spirály, vrtání otvorů, falcování, laminování).
- Můžete si také vybrat balení podle Vašich potřeb, včetně zabalení objednávek a zaslání na jednu nebo více adres v tuzemsku nebo v zahraničí.
- Máte několik milionů produktových variant na dosah ruky.
- Pokud nenajdete, co potřebujete neváhejte nás kontaktovat - realizujeme nestandardní i nesystémové zakázky!

# \_výběr parametrů objednávky

Čas na objednávku! Probereme ji na příkladu šitého katalogu. Nejprve si vyberete produkt a následně nakonfigurujete jeho parametry.

| justprint. Produkty Ob                         | alové materiály Reklam    | iní předměty a dár | ky Blog                  | 6                  | \$ 555441555 | Můj účet 🗸                          |                                     |
|------------------------------------------------|---------------------------|--------------------|--------------------------|--------------------|--------------|-------------------------------------|-------------------------------------|
| Domovská stránka 🔸 Produkty 🕨 Sešívaný katalog |                           |                    |                          |                    |              |                                     |                                     |
| 🗍 Sešívaný katalog                             |                           |                    |                          |                    |              |                                     |                                     |
| Vice informací o tomto produktu $lpha$         |                           |                    |                          |                    |              |                                     |                                     |
|                                                |                           |                    |                          |                    |              |                                     |                                     |
| 1                                              |                           |                    | 2                        |                    |              |                                     | 3                                   |
| 1. VYBERTE PARAMETRY PRODUKTU                  |                           | 2. ZVOLTE NÁ       | KLAD A ZPÚSOB REALIZACE  |                    |              | 3. OE                               | IJEDNAT                             |
|                                                |                           |                    |                          |                    |              |                                     |                                     |
| PRODUKT                                        | ZADEJTE SVÚJ VI<br>NÁKLAD | ASTNÍ              |                          |                    |              | f                                   | 8                                   |
| Sešívaný katalog                               | Maximální                 | náklad 50000       |                          | Přidej             |              | ZDA                                 | RMA                                 |
| FORMÁT ()                                      |                           |                    |                          |                    |              | 0.0                                 | ↓ VANI                              |
|                                                |                           |                    |                          |                    |              |                                     | odání                               |
| Lesklá křída 130 g                             |                           |                    |                          |                    |              | 25.03                               |                                     |
| POČET STRAN S OBÁLKOU                          |                           |                    |                          |                    |              | Objednejte<br>Do draća ka           | anes do 16:00                       |
| 4+4 >                                          |                           | EKONOMICKÝ         | STANDARDNÍ               | EXPRESNÍ           |              | Podminko                            | u odeslani je:                      |
| POVRCHOVÁ ÚPRAVA OBÁLKY                        | N                         | EDOSTUPNÝ produkt  | Dodání:                  | NEDOSTUPNÝ produkt |              | přidání sou<br>schválení ná         | ború do 15:30<br>hledů do 16:00     |
| Standard >                                     | v                         | režimu ekonomickým | OBJEDNAT DNES            | v režimu expresním |              | zaplacení obje                      | ednávky do 16:00                    |
| ротіsк                                         | Množství                  | Cena bez DPH       | DO 16:00<br>Cena bez DPH | Cena bez DPH       |              |                                     |                                     |
| Oboustranný 4/4 obálka, 4/4 vnitřek            | 5                         |                    | 719,84 Kč                |                    |              | Množství:<br>Cena bez DPH za ks:    | 1 x 5 ks<br>143.968 Kč              |
| DRUH SEŠÍVACÍCH SPON                           | 10                        |                    | 786.03 Kč                |                    |              | Cena produktu bez DPH:              | 719,84 Kč                           |
| Ploché >                                       | 10                        | -                  | 700,03 Kc                | _                  |              | Cena dodání bez DPH:<br>DPH:        | 0,00 Kč<br>151,17 Kč                |
|                                                | 20                        | -                  | 926,69 Kč                | -                  |              | Celker                              | k úbradě:                           |
|                                                | 25                        | -                  | 997,02 Kč                | -                  |              | 719,84 K                            | č bez DPH                           |
| Automatická kontrola                           | 30                        | -                  | 1 071,48 Kč              | -                  |              | 871,01                              | Kč s DPH                            |
|                                                | 40                        | -                  | 1 208,00 Kč              | -                  |              |                                     |                                     |
|                                                | 50                        | -                  | 1 352,80 Kč              | -                  |              |                                     |                                     |
|                                                | 60                        | _                  | 1 493,46 Kč              | -                  |              | PŘIDAT 只                            | OBJEDNAT                            |
|                                                | 70                        | _                  | 1 642,39 Kč              | _                  |              |                                     |                                     |
| Pokyny k tisku 🖉 🛛 🔻                           | 75                        | _                  | 1 720 99 Kč              | _                  |              | 🚊 individualizovat kalkulaci        | 🛓 stáhnout kalkulaci v PDF          |
| 📩 Technické specifikace                        |                           |                    | 4 774 77 1/2             |                    |              |                                     |                                     |
|                                                | 80                        | -                  | 1 //4,// KC              | -                  |              | Parametry produktu                  |                                     |
|                                                | 90                        | -                  | 1 915,43 Kč              | -                  |              | Produkt:                            | Sešívaný katalog                    |
| + Centrum Podporv                              | 100                       | -                  | 2 060,23 Kč              | -                  |              | Množství:                           | 1 x 5 ks                            |
| · · · · · · · · · · · · · · · · · · ·          | 125                       | -                  | 2 622,86 Kč              | -                  |              | Formát:                             | A4 na výšku (210 x 297<br>mm)       |
| € 555441555                                    | 150                       | -                  | 2 742,83 Kč              | -                  |              | Druh papíru:                        | lesklá křída 130 g                  |
| Vstupte do chatu                               | 200                       | -                  | 2 908,31 Kč              | -                  |              | Počet stran s obálkou:              | 4 + 4                               |
| info@justprint.cz                              | 250                       | _                  | 3 048,97 Kč              | -                  |              | Povrchová úprava obálky:<br>Potisk: | standard<br>oboustranný 4/4 obálka, |
|                                                | 300                       | _                  | 3 189,63 Kč              | _                  |              |                                     | 4/4 vnitřek                         |
|                                                |                           |                    | 0 107,00 Nc              |                    |              | Druh sešívacích spon:               | ploché                              |

#### **\_1. parametry produktu**

#### \_ (poly)grafické kódy

Určitě je dobře znáte, ale přesto Vám je připomeneme. Při používání služeb tiskárny se pravděpodobně setkáte s označeními typu:

- 4/4

- 4/0

- 1/1

- 1/0

-5/5(4 + bílá/4 + bílá)

**Z tohoto řetězce znaků** se dozvíte, zda se bude jednat o jednostranný nebo oboustranný tisk. Popisuje také barevný nebo monochromatický tisk. Obsahuje také informace o bílém podtisku a potisku.

**\_lomítko** odděluje stránky, tj. pokud máme např. označení 4/0 – tak na první stránce budeme mít barevný tisk a druhá bude prázdná.

**\_čísla** nám sdělují, kolik barev bude použito. Například číslo 4 – označuje celou čtveřici ze skupiny CMYK, zatímco 1 – vybranou barvu (hlavně Bílou nebo Černou). Nula znamená jednoduše stránku bez žádného potisku.

**\_číslo 5** znamená CMYK s bílým podtiskem (používá se na barevných podkladech pro udržení intenzity barev).

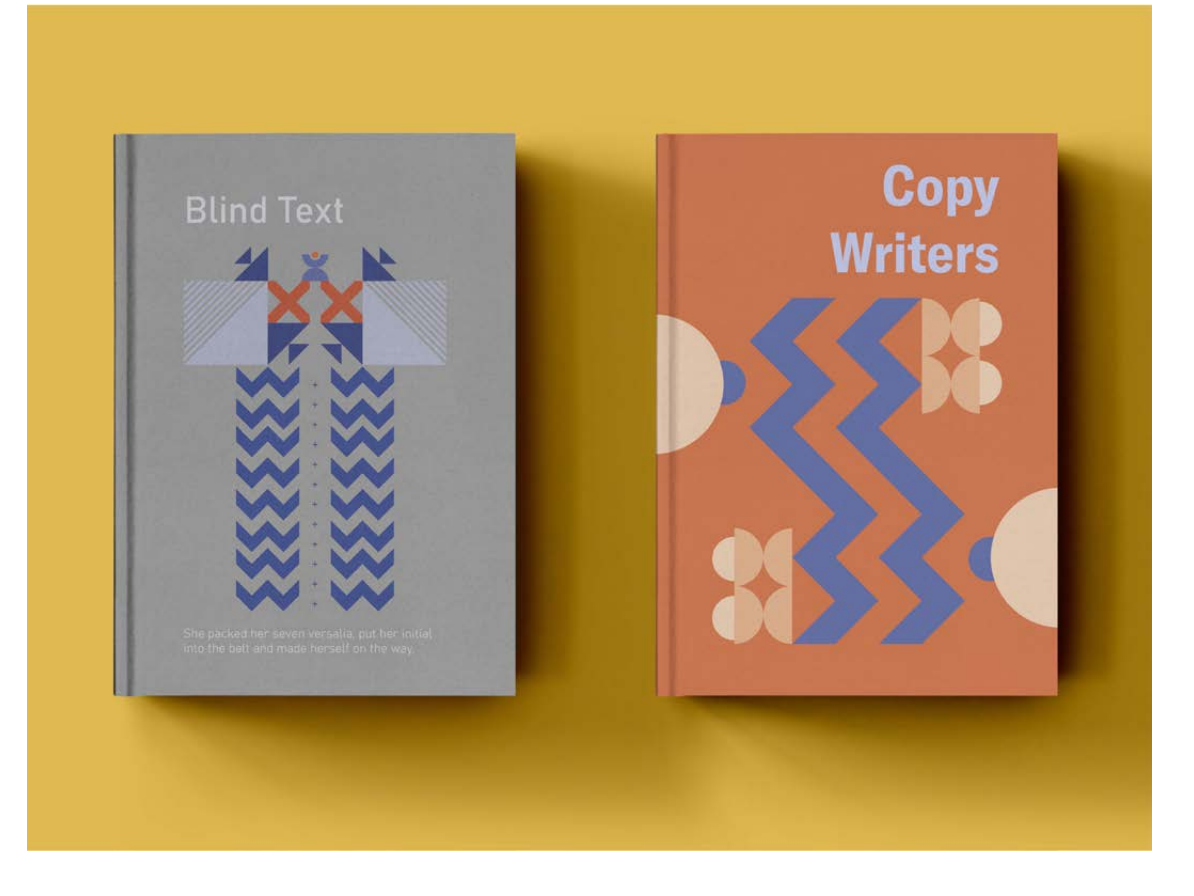

#### \_A jaký podklad?

Papír ovlivňuje kvalitu, objem a cenu katalogu.

**\_Ofsety.** Ofsety jsou nepotažené papíry. Nejúspornější verze je ofsetový papír 90 g. Ty s větší gramáží vypadají opravdu působivě a zároveň dodávají výtiskům trochu drsnosti. A co je důležité – můžete na ně psát a inkoust se nebude rozmazávat. S námi můžete tisknout na ofsetu od 90 do 240 g.

**\_EKO papíry,** naše nabídka zahrnuje např. Woodstock Betulla 285 g nebo Kraftliner 250 g.

Papíry se skvěle osvědčily jako obálky katalogů. Tyto podklady budou dobrým úvodem pro portfolia nebo k návrhářskému katalogu výrobků.

**\_Křída** Katalog můžete také vytisknout na potahovaný neboli křídový papír – matný nebo s mírným leskem. Tyto typy podkladů díky speciálnímu nátěru neabsorbují barvu tak, jako nepotažené. Výsledkem je, že vytištěné barvy jsou intenzivnější. U nás si můžete vybrat tisk na křídový papír s gramáží od 90 do 350 g.

Pokud na naší webové stránce nenajdete ten správný produkt nebo máte jiné otázky, napište nám, rádi Vám pomůžeme.

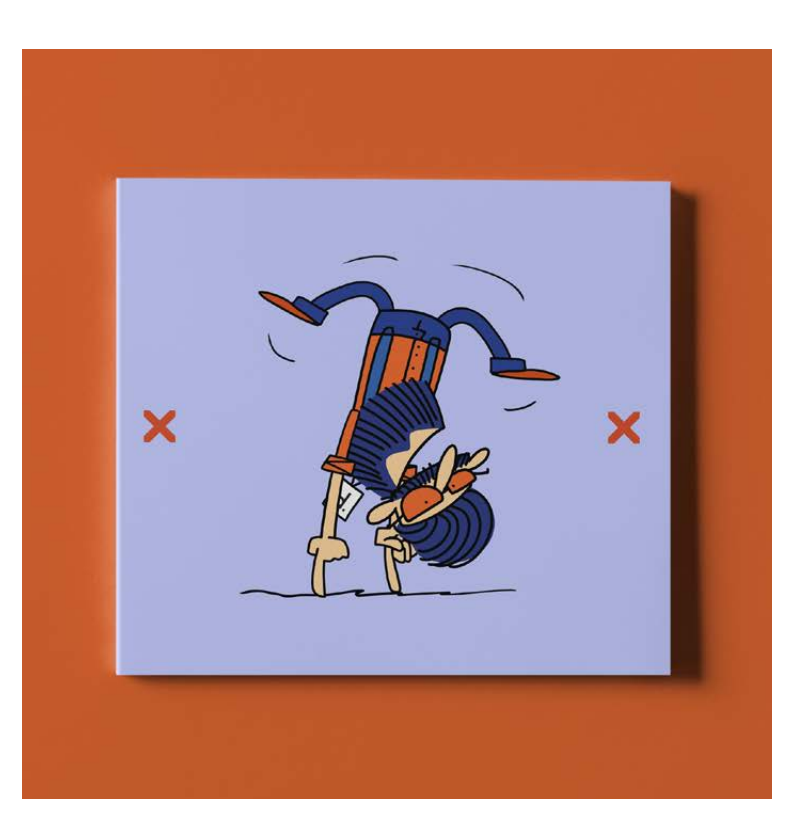

#### \_počet stránek s obálkou

Není to nic jiného než objem katalogu. Tato čísla označují počet stránek, kde první je obálka – tj. 4 stránky, a další je počet vnitřních stránek.

#### \_povrchová úprava obálky

Váš katalog může nebo dokonce musí zaujmout na první pohled. Pokud již máte jedinečný návrh obálky, možná by stálo za to jej zušlechtit?

\_Barvy mohou být zvýrazněny **lesklou fólií** nebo mírně tónovány pomocí **matné**. Pokud chcete, aby byla obálka sametová, můžete ji pokrýt **fólií soft touch**. A detaily? Můžete je zvýraznit díky **parciálnímu UV laku**, který rozzáří i malé nápisy nebo vzory.

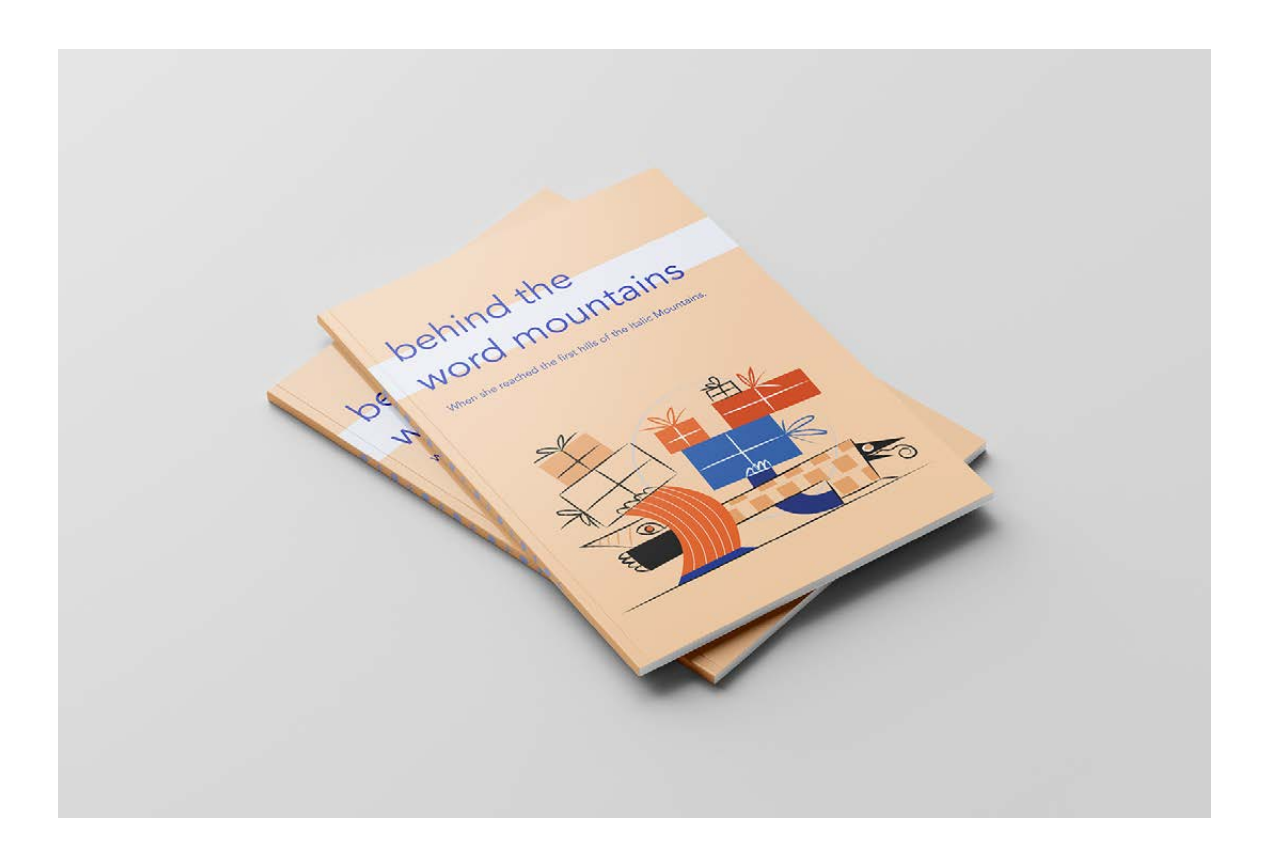

#### \_další

\_V případě **sešívaného katalogu** si můžete vybrat **ploché spony** – to znamená sešitové spony nebo spony s okem, které umožňují zacvaknout katalog do pořadače.

\_V případě **spirálového katalogu** si můžete vybrat **barvu spirály**.

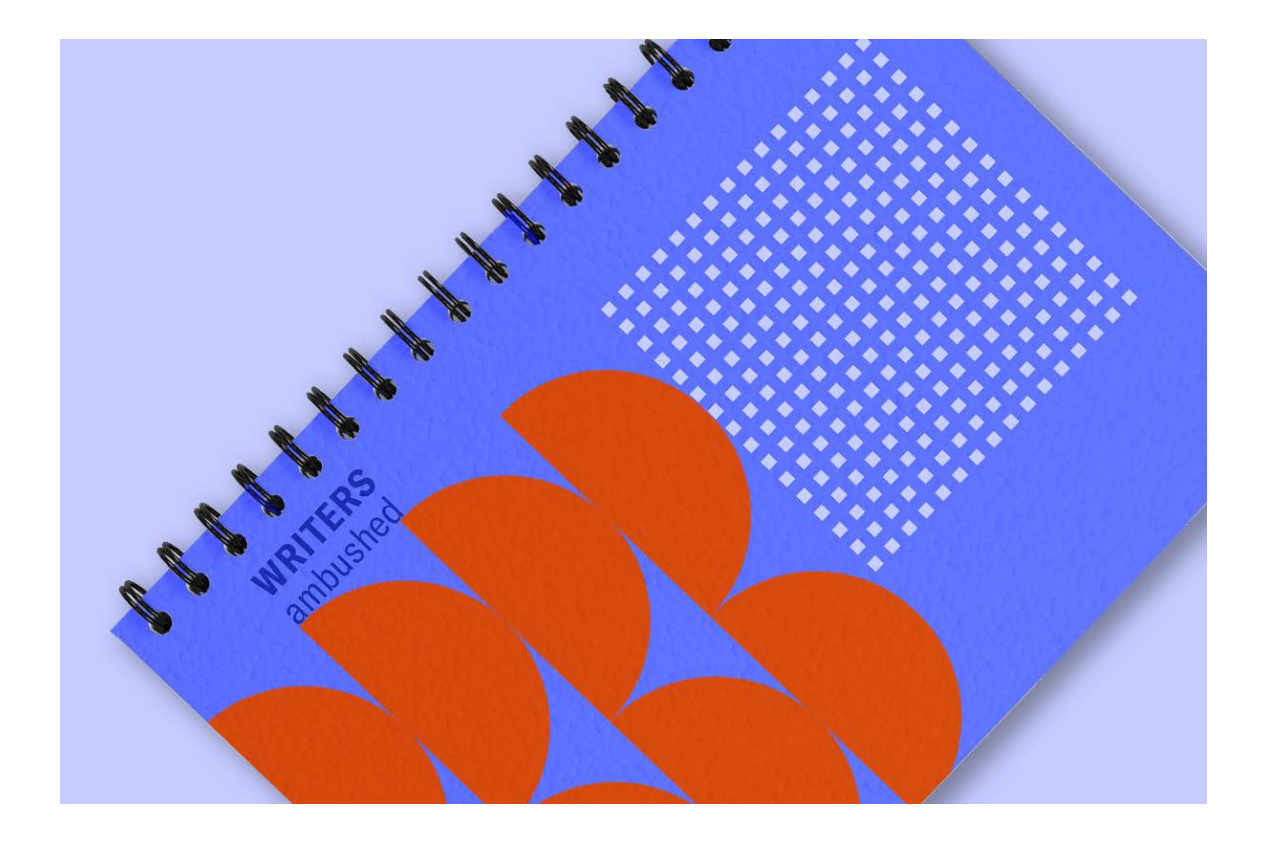

#### \_kontrola souborů

**\_Automatická**. Vaše soubory budou automaticky ověřeny. Náš systém kontroly Preflight detekuje více než 100 chyb, mimo jiné: chybějící font, nesprávné barvy nebo nevhodné grafické rozlišení.

**\_Kontrola** konzultantem. Pokud si chcete být jisti, že je soubor správně připraven, můžete si objednat placené manuální ověření. V tom případě soubor před tím, než se dostane k automatickému ověření, projde manuální kontrolou grafika. Dokonce i když se v dalších fázích objeví automatická varování, můžete v klidu tisknout (naši grafičtí konzultanti mají dostatek zkušeností, aby věděli, jaké prvky ovlivňují výsledek a které lze vynechat).

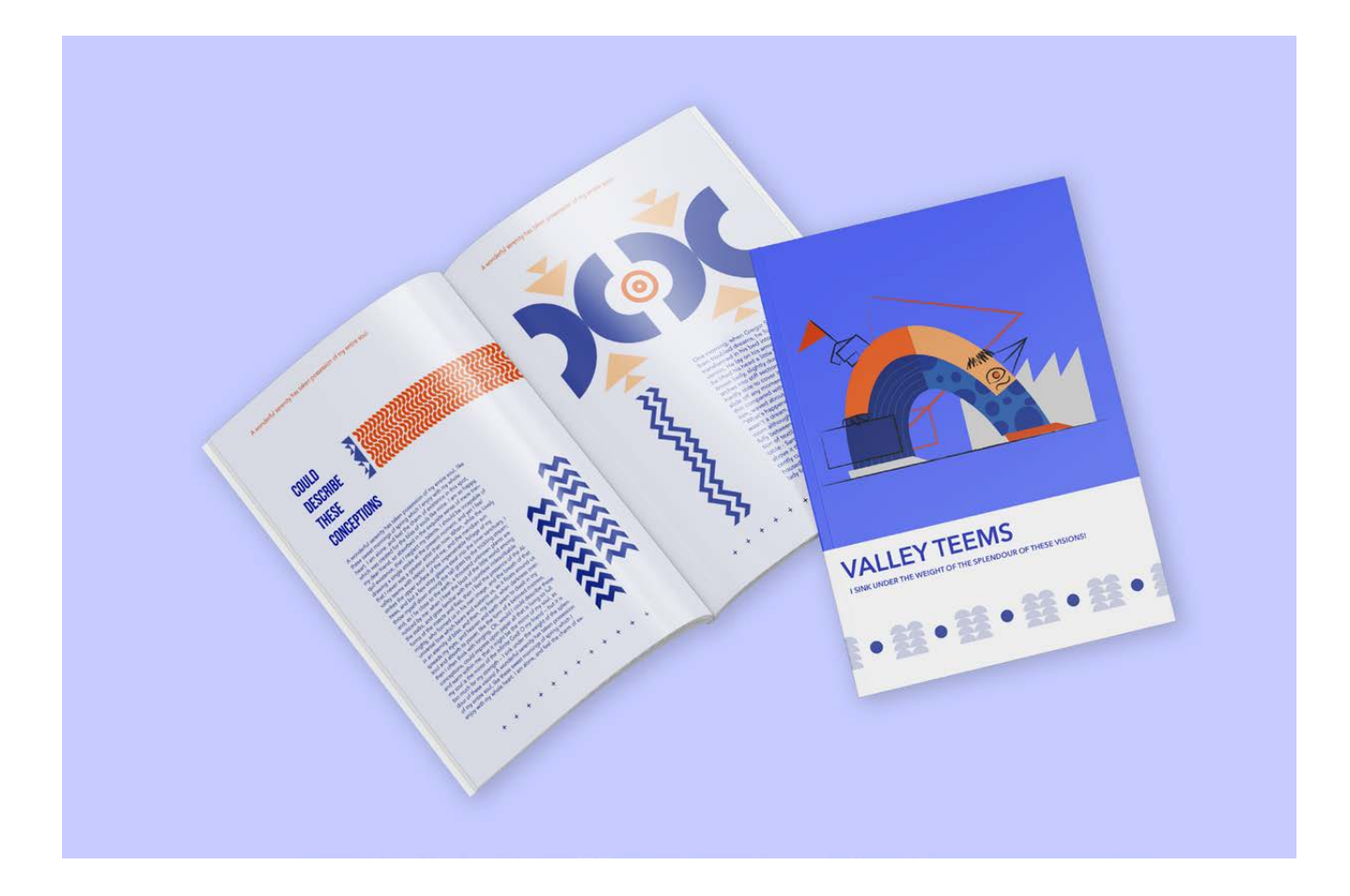

#### \_2. náklad a způsob realizace

Po výběru parametrů produktu přejdete o krok dále k nákladu, který Vás zajímá. Cena se automaticky mění s každou konfigurací. V tomto sloupci také uvidíte, na kdy je naplánováno odeslání Vaší objednávky.

Čas podání objednávky má vliv na datum realizace. Uvedené datum zaslání se vztahuje na ty objednávky, u kterých odešlete a přijmete soubory a které stihnete zaplatit před stanoveným termínem.

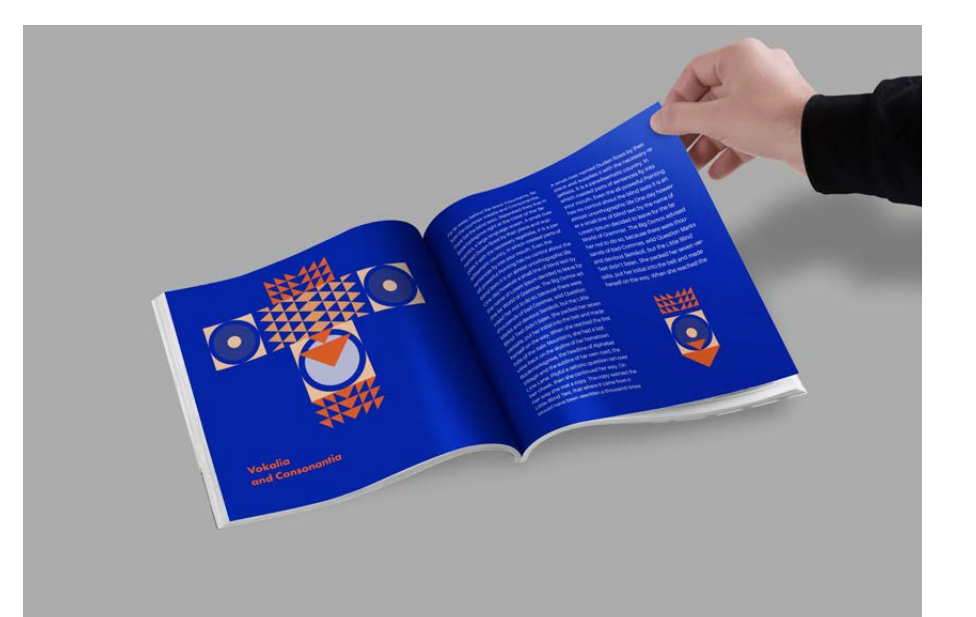

#### \_3. objednejte

Ve třetím okně uvidíte souhrn vaší objednávky. V této fázi si můžete stáhnout odhad ceny produktu ve formátu pdf – se specifickými parametry, hmotností objednávky, počtem kartonů a přepravními podmínkami v daném termínu.

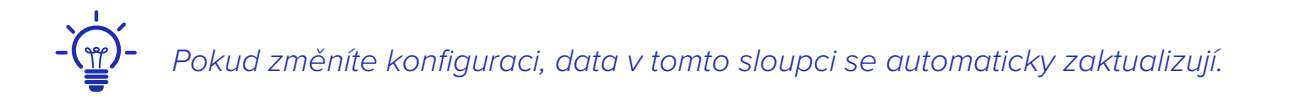

Zkontrolujte vše ještě jednou a ujistěte se, že je objednávka kompletní – pohodlně se usaďte, zapněte si pásy a klikněte na – "**OBJEDNAT**".

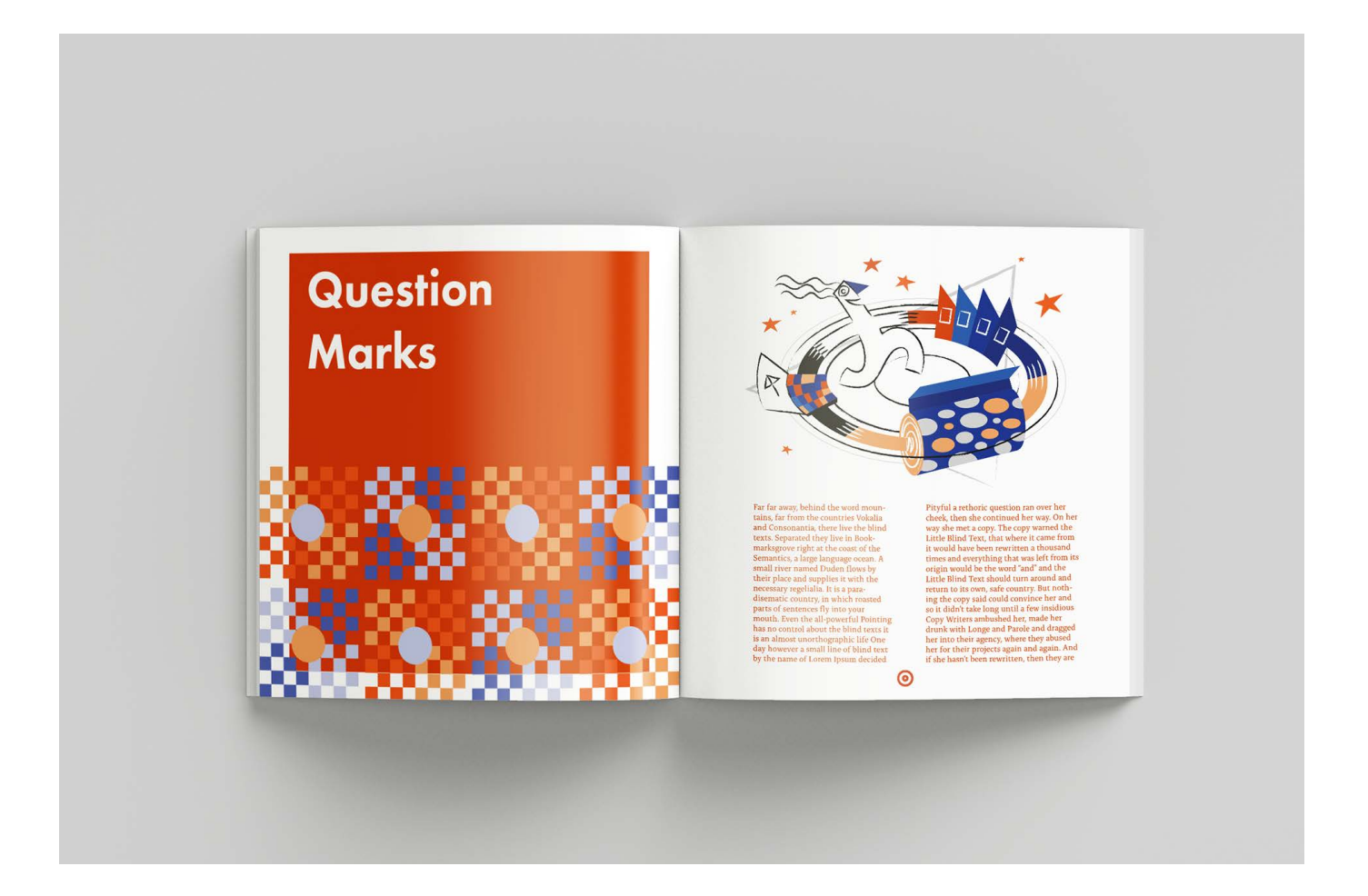

#### \_koszyk

<u>Máte již vybraný produkt, ale chcete přidat další nebo</u> se porozhlédnout po webu a najít něco zajímavého? Přidejte to, co jste si již vybrali, do košíku - nezavazuje Vás to k nákupu a Váš výběr bude zapamatován, aniž byste museli znovu volit parametry produktu. Podívejte se, jak tuto funkci používat krok za krokem.

Vyberte produkt, o který máte zájem, jeho parametry, množství a způsob doručení a následně klikněte na tlačítko "Přidat".

| ODUKT                               |              | ZADEJTE SVÚJ | I VLASTNÍ            |                          |                    |                                               | <b>F</b>                             |
|-------------------------------------|--------------|--------------|----------------------|--------------------------|--------------------|-----------------------------------------------|--------------------------------------|
| Sešívaný katalog                    | >            | Maximál      |                      |                          | Přidei             | ZD                                            | ARMA                                 |
| RMÁT                                | 0            |              |                      |                          | Pridej             | DO                                            | DÁNÍ                                 |
| 44 na výšku (210 x 297 mm)          | >            |              |                      |                          |                    | C                                             | ♥<br>Jodání                          |
| UH PAPÍRU                           | 0            |              |                      |                          |                    | 25.0                                          | 3.2022                               |
| esklá křída 130 g                   | >            |              |                      |                          |                    | Objednejt                                     | e dnes do 16:00                      |
| ČET STRAN S OBÁLKOU                 | 0            |              |                      |                          |                    | Podmínk                                       | ou odeslání je:                      |
| 1 + 4                               | >            |              | EKONOMICKÝ           | STANDARDNÍ               | EXPRESNÍ           | přidán( so                                    | ubarů do 15:20                       |
| VRCHOVÁ ÚPRAVA OBÁLKY               | 0            |              | NEDOSTUPNÝ produkt   | Dodání:                  | NEDOSTUPNÝ produkt | schválení n                                   | áhledů do 16:00                      |
| itandard                            | >            |              | v režimu ekonomickým | OBJEDNAT DNES            | v režimu expresním | zaplacení ob                                  | ednávky do 16:00                     |
| nsk                                 | 0            | Moožství     | Cena bez DPH         | DO 16:00<br>Cena bez DPH | Cena bez DPH       |                                               |                                      |
| Dboustranný 4/4 obálka, 4/4 vnitřek | >            | WINDZSLWI    | Cena bez Dr Ti       | Cena bez birir           |                    | Množství:                                     | 1 x 125 ks                           |
| JH SEŚIVACICH SPON                  | 0            | 5            |                      | 752,93 Kč                |                    | Cena bez DPH za ks:<br>Cena produktu bez DPH: | 20,983 Kč<br>2 622.86 Kč             |
| loché                               | >            | 10           |                      | 823,26 Kč                |                    | Cena dodání bez DPH:                          | 0,00 Kč                              |
| KOVÁNÍ                              | 0            | 20           |                      | 972,20 Kč                |                    | DPH:                                          | 550,80 Kč                            |
| le                                  | >            | 25           |                      | 1 046.66 Kč              |                    | Celker                                        | n k úhradě:                          |
| NTROLA SOUBORŮ                      |              | 20           |                      |                          |                    | 2 622,86                                      | Kč bez DPH                           |
| utomatická kontrola                 | >            | 30           | -                    | 1 125,26 Kc              |                    | 3 173,                                        | 56 Kč s DPH                          |
|                                     |              | 40           |                      | 1 265,92 Kč              |                    |                                               |                                      |
|                                     |              | 50           |                      | 1 418,99 Kč              |                    |                                               |                                      |
| ( PŘIPRAVIT SOUBOR?                 |              | 60           |                      | 1 538,96 Kč              |                    |                                               | OBJEDNAT                             |
|                                     | $\mathbf{x}$ | 70           |                      | 1 692,03 Kč              |                    |                                               |                                      |
| Pokyny k tisku 🖉                    | Ť            | 75           |                      | 1 770,64 Kč              |                    | 📩 stáhnou                                     | t kalkulaci v PDF                    |
| Technické specifikace               |              | 80           |                      | 1 828,55 Kč              |                    |                                               |                                      |
|                                     |              | 90           |                      | 1 973,35 Kč              |                    | Parametry produktu                            |                                      |
|                                     |              | 100          |                      | 2 122,28 Kč              |                    | Produkt:                                      | Sešívaný katalog                     |
| + Centrum Podpory                   |              | 125          |                      | 2 622.86 Kč              |                    | Množstvi:<br>Formát:                          | 1 x 125 ks<br>A4 na výšku (210 x 297 |
| \$ 555441555                        |              | 450          |                      |                          |                    |                                               | mm)                                  |
| Vetunte do chato                    |              | 150          |                      | 2 742,83 Kč              |                    | Druh papíru:                                  | lesklá křída 130 g                   |
| valopte do chatu                    |              | 200          |                      | 2 908,31 Kč              |                    | Počet stran s obálkou:                        | 4 + 4<br>standard                    |
| info@justprint.cz                   |              | 250          |                      | 3 048,97 Kč              |                    | Potisk:                                       | oboustranný 4/4 obálka,              |
|                                     |              |              |                      |                          |                    |                                               | 4/4 unitřek                          |

\_\_\_\_Vybraná položka se automaticky objeví v košíku (ikonu naleznete v pravém horním rohu webu).

| ovská stránka 🔺 Produkty 🔺 Sešívaný katalog |             |                    |                        |                    | Produkty v košiku           | 1)          |
|---------------------------------------------|-------------|--------------------|------------------------|--------------------|-----------------------------|-------------|
|                                             |             |                    |                        |                    | Sešívaný katalog<br>1 x 125 | 2 622,86 Kč |
| Sešívaný katalog                            |             |                    |                        |                    |                             |             |
| Více informací o tomto produktu 🗧           |             |                    |                        |                    | K zaplacení:                |             |
|                                             |             |                    |                        |                    | 2 622,86 Kč bez             | DPH         |
| 1                                           |             |                    | 2                      |                    | 3 173,66 Kč s DP            | 4           |
| 1. VYBERTE PARAMETRY PRODUKTU               |             | 2. ZVOLTE NÁ       | KLAD A ZPÚSOB REALIZAC | E                  | Přejít do košíku 🔶          |             |
| RODUKT                                      | ZĄDEJTE SVÚ | J VLASTNÍ          |                        |                    |                             |             |
| Sešívaný katalog                            | Mavimá      |                    |                        | Přidei             | ZDARM                       |             |
| FORMÁT                                      |             |                    |                        | - The              | DODÁN                       | Î           |
| A4 na výšku (210 x 297 mm)                  |             |                    |                        |                    | Dodání                      |             |
| DRUH PAPÍRU 🔘                               |             |                    |                        |                    | 25.03.20                    | 22          |
| Lesklá křída 130 g                          |             |                    |                        |                    | Objednejte dnes d           | 16:00       |
| POČET STRAN S OBÁLKOU                       |             |                    |                        |                    | Podmínkou odesl             | iní je:     |
| 4+4                                         |             | EKONOMICKY         | STANDARDNI<br>Dodání:  | EXPRESNI           | přidání souborů do          | 15:30       |
| POVRCHOVÁ ÚPRAVA OBÁLKY                     |             | NEDOSTUPNÝ produkt | PÁ 25.03               | NEDOSTUPNÝ produkt | schválení náhledů c         | o 16:00     |
| Standard >                                  |             |                    | OBJEDNAT DNES          |                    | zaplacení objednávky        | do 16:00    |
| POTISK                                      | Množství    | Cena bez DPH       | Cena bez DPH           | Cena bez DPH       | Macienú                     | 1 v E ke    |
| Oboustranný 4/4 obálka, 4/4 vnitřek         | 5           |                    | 752,93 Kč              |                    | Cena bez DPH za ks:         | 150,586 Kč  |
| DRUH SEŠÍVACÍCH SPON                        | 10          |                    | 823.26 Kč              |                    | Cena produktu bez DPH:      | 752,93 Kč   |
| Ploche                                      |             |                    | 070.00.44              |                    | DPH:                        | 158,12 Kč   |
|                                             | 20          |                    | 972,20 Kč              |                    | Collion k úbro              | łă.         |
| Ne 2                                        | 25          |                    | 1 046,66 Kč            |                    | 752.93 Kč b                 | PZ DPH      |
| kontrola souborů                            | 30          |                    | 1 125,26 Kč            |                    | 911,05 Kč s D               | 2H          |
|                                             | 40          |                    | 1 265,92 Kč            |                    |                             |             |
|                                             | 50          |                    | 1 418,99 Kč            |                    |                             |             |
|                                             | 60          |                    | 1 538,96 Kč            |                    | PŘIDAT 💭                    | OBJEDNAT    |
|                                             | 70          |                    | 1 692.03 Kč            |                    |                             |             |
| Pokyny k tisku 🖉                            | 75          |                    | 1 770 64 Kč            |                    | 📩 stáhnout kalkula          | ci v PDF    |
| A = 1 1 1 2 1 1 1 1 1 1 1 1 1 1 1 1 1 1 1   | 7.5         |                    | 1770,0410              |                    |                             |             |

Pokud máte v košíku první produkt, můžete přidat další. Ve vyhledávacím poli nebo v konkrétní kategorii najděte další produkty, které Vás zajímají a stejným způsobem je vložte do košíku.

Po kliknutí na ikonu košíku přejdete na obrazovku, na které uvidíte všechny vybrané produkty. Vedle každého z nich na pravé straně uvidíte 3 ikony: upravit, duplikovat a odstranit (ikona koše).

| justprint. | Produkty Obalové ma                                                                                                    | iteriály F                                                                                                    | Reklamní předměty a                                 | dárky Blog      | 6 555441555 Q                                  | Přihlásit se                     | Registrujte se | · <b>س</b> ظ | ZV |  |
|------------|----------------------------------------------------------------------------------------------------|----------------------------------------------------------------------------------------------------|-----------------------------------------------------|-----------------|------------------------------------------------|----------------------------------|----------------|--------------|----|--|
|            | Košík                                                                                                    |                                                                                                    |                                                     |                 |                                                |                                  |                |              |    |  |
|            | Produkty v košiku (1)                                                                                                    |                                                                                                    |                                                     |                 |                                                |                                  |                |              |    |  |
|            | NÁZEV                                                                                                    | MNOŽSTVÍ                                                                                                    | CENA BEZ DPH                                        | REŽIM REALIZACE | PLÁNOVANÝ TERMÍN DODÁNÍ                        |                                  | ()<br>AKCE     |              |    |  |
|            | 1. Sešívaný katalog<br>Podrobnosti objednávky ¥<br>Parametry produktu<br>—                                                                                                    | 1 x 125 ks                                                                                                    | 2 622,86 Kč                                         | standardní      | pá 25.03<br>Objednejte dnes do 16:00           | ľ                                | 6 8            |              |    |  |
|            | Produkt:<br>Rožim realizace:<br>formát:<br>Druh papíru:<br>počet stran s obálkou:<br>portchová úprava obálky:<br>portisk:<br>Druh sešívacích spon:<br>Kontrola souborů:<br>Množství: | Sešívaný katak<br>standardní<br>A4 na výšku (2<br>lesklá křída 13<br>4 + 4<br>standard<br>oboustranný 4<br>ploché<br>automaticky<br>1 x 125 ks | og<br>10 x 297 mm)<br>0 g<br>/4 obálka, 4/4 vnitřek |                 |                                                |                                  |                |              |    |  |
|            | Cena bez DPH<br>Plánovaný termín dodání                                                                                                    | 2 622,86 Kč<br>pá 25.03<br>Objednejte dn                                                                                                    | es do 16:00                                         |                 |                                                |                                  |                |              |    |  |
|            |                                                                                                    |                                                                                                    |                                                     |                 | Celkem k ühr<br>2 622,86 Kč b<br>3 173,66 Kč s | adë:<br>DPH<br>DPH<br>Objednat - | <b>&gt;</b>    |              |    |  |

<u>Kliknutím na ikonu "upravit" se vrátíte k produktu</u> a budete moci měnit zvolené parametry (formát, náklad atd.). Nezapomeňte po provedení změn kliknout na tlačítko "Uložit", aby se nová varianta produktu uložila.

Pokud je po ověření produktů v košíku vše v pořádku, klikněte na tlačítko "Objednat" nacházející se na pravé straně obrazovky pod produkty v košíku.

#### Snadné, že ano?

A pokud máte dotazy nebo se Vám stane, že se v některé z těchto fází zastavíte a nebudete vědět jak dál, kontaktujte nás na chatu (pravý dolní roh webu) nebo využijte informační linku – pomůžeme Vám přejít dál.

# \_dokončení objednávky

Gratulujeme, teď už jste na druhé straně zrcadla. Tato část je rozdělena podle stavu objednávek na: čekající, realizované a odeslané. Pojďte, ukážeme Vám to.

#### \_čekající objednávky

Tady se nachází skříň – tj. místo, kde připravujete a nakonec ukládáte Vaše soubory. Vaším úkolem je nahrát je a ujistit se, že všechna data byla dobře vyplněna.

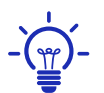

Pamatujte, že při přípravě souboru můžete použít možnosti "přidat spadávku", "upravit měřítko na formát" (např. A4 na A5) nebo otočení stránky.

#### \_detaily objednávky

V této fázi se ujistěte, že všechny parametry byly vybrány správně, pokud ano – přejděte na záložku Práce se soubory.

| ~ | <b>153964/000010</b><br>Sešívaný katalog 2022 | 22.03.2022<br>15:14:20 | Sešívaný katalog<br>1 x 125 ks | čeká na<br>soubory | 3 173,66 Kč            | čeká na platbu       | 25.03.2022      | X | * | Ē |
|---|-----------------------------------------------|------------------------|--------------------------------|--------------------|------------------------|----------------------|-----------------|---|---|---|
|   | Podrobnosti objec                             | lnávky P               | Práce se soubory               | <b>•</b> <i>i</i>  | Adresa i dodání        | 🖯 Pla                | tba             |   |   |   |
|   | Č. objednávky:                                | 153964/00001           | 0                              |                    |                        |                      |                 |   |   |   |
|   | Název objednáv                                | ky: Sešívaný ka        | italog 2022-0 📝 Zmēnit         |                    |                        |                      |                 |   |   |   |
|   | Referenční číslo                              | 🕕 📝 Zmēnit             |                                |                    |                        |                      |                 |   |   |   |
|   |                                               | 0 -                    |                                |                    |                        |                      |                 |   |   |   |
|   | Parametry prod                                | uktu                   |                                |                    | Historie objednávky    | ,                    |                 |   |   |   |
|   | -                                             |                        |                                |                    | _                      |                      |                 |   |   |   |
|   | Produkt:                                      |                        | Sešívaný katalog               |                    | Datum objednávky:      | 22.0                 | 3.2022 15:14:20 |   |   |   |
|   | Režim realizace:                              |                        | standardový 📝 Zmënit           |                    | Datum výběru způsobu   | platby:              |                 |   |   |   |
|   | Formát:                                       |                        | A4 na výšku (210 x 297         | mm)                | Datum zaúčtování platk | oy:                  |                 |   |   |   |
|   | Potisk:                                       |                        | oboustranný 4/4 obálka,        | , 4/4              | Datum přijetí souborů: |                      |                 |   |   |   |
|   | Drub papíru:                                  |                        | lesklá křída 130 g             |                    | Plánovaný termín dodá  | iní: 25.0            | 3.2022 (j       |   |   |   |
|   | Druh sešívacích se                            | oon:                   | ploché                         |                    | Charte li merre        | a hia da at dila Xta |                 |   |   |   |
|   | Povrchová úprava                              | obálky:                | standard                       |                    | Circete-II zhovu       | objednat, kliknete   | sem             |   |   |   |
|   | Počet stran s obál                            | kou:                   | 4 + 4                          |                    |                        |                      |                 |   |   |   |
|   | Kontrola souborů:                             |                        | automaticky                    |                    |                        |                      |                 |   |   |   |

#### \_funkce upravit režim a náklad

Je někde chyba nebo jen chcete něco změnit před objednávkou? Objednávku nemusíte mazat a zadávat znovu! Využijte funkci Upravit režim a náklad, kterou najdete v seznamu příkazů vedle Vaší objednávky.

Je to snadné! Kliknete na "změnit" a je to.

| justprint. | Produkty Obalové materiály                                                                                                    | Reklamní předměty a dárky                                                                                                    | Blog € 5554                                                                                                    | 41555 <b>Q Můj účet ∨</b>                                                     | ► 1 |
|------------|----------------------------------------------------------------------------------------------------|----------------------------------------------------------------------------------------------------|----------------------------------------------------------------------------------------------------|-------------------------------------------------------------------------------|-----|
|            | Objednávky                                                                                                    | Probíhající objednávky                                                                                                    | v 🍄 Odeslané objednáv                                                                                                    | FILTROVÁNÍ<br>OBJEDNAVEK × Vymazat filtry<br>Údaje za obdd ×<br>Stav platby × |     |
|            | C. A NÁZEV<br>OBJEDNÁVKY<br>~ 153964/000009<br>Sešívaný katalog 2022<br>Podrobnosti objednávky                                                                                                    | PRODUKT     STAV<br>SOUBORŮ       Sešívaný katalog     1 čeká na<br>soubory       Práce se soubory     Q Activity                                                                                                    | CÁSTKA ZPŮSOB A STAV<br>PLATBY<br>3 173,66 Kč Di čeká na platbu<br>dresa i dodání El Pla                                                                                                  | PLÁNOVANÝ<br>TERMÍN DODÁNÍ AKCE<br>25.03.2022 💌 📽 🖬                           |     |
|            | Č. objednávky: 153964/00000<br>Název objednávky: Sešívaný ka<br>Referenční číslo () 🛛 Změnit                                                                                                    | 19<br>atalog 2022-0 ┏ Zmēnit                                                                                                    |                                                                                                    |                                                                               |     |
|            | Parametry produktu<br>—<br>Produkt:<br>Režim realizace:<br>Formát:<br>Potisk:<br>Druh papíru:<br>Druh sešívacích spon:<br>Povrchová úprava obálky:<br>Počet stran s obálkou:<br>Kontrola souborů:<br>Počet vzorů:<br>Náklad: | Sešívaný katalog [<br>standardový 💽 Změnit [<br>A4 na výšku (210 x 297 mm) [<br>oboustranný 4/4 obálka, 4/4<br>vnitřek [<br>lesklá křida 130 g<br>ploché<br>standard<br>4 + 4<br>automaticky<br>1<br>125 ks 😭 Změnit | Historie objednávky  Datum objednávky: 22.0 Datum výběru způsobu platby: Datum zaúčtování platby: Datum přijetí souborů: Plánovaný termín dodání: 25.0 Chcete-li znovu objednat, klikněte | 03.2022 09:45:01<br>03.2022 (j<br>r sem                                       |     |

#### \_práce se soubory

#### \_přidání souboru k objednávce

Právě **sem nahráváte svůj soubor** s katalogem. Je to jednoduché – stačí jej přetáhnout na určené pole. Pokud je počet stránek správný, přetáhněte PDF do prvního kontejneru. Stránky se načítají automaticky ve stejném pořadí jako v souboru PDF.

Nyní si můžete připravit šálek čaje, protože v případě katalogů může nahrávání souborů chvíli trvat.

#### \_proces ověřování

Držte palce!

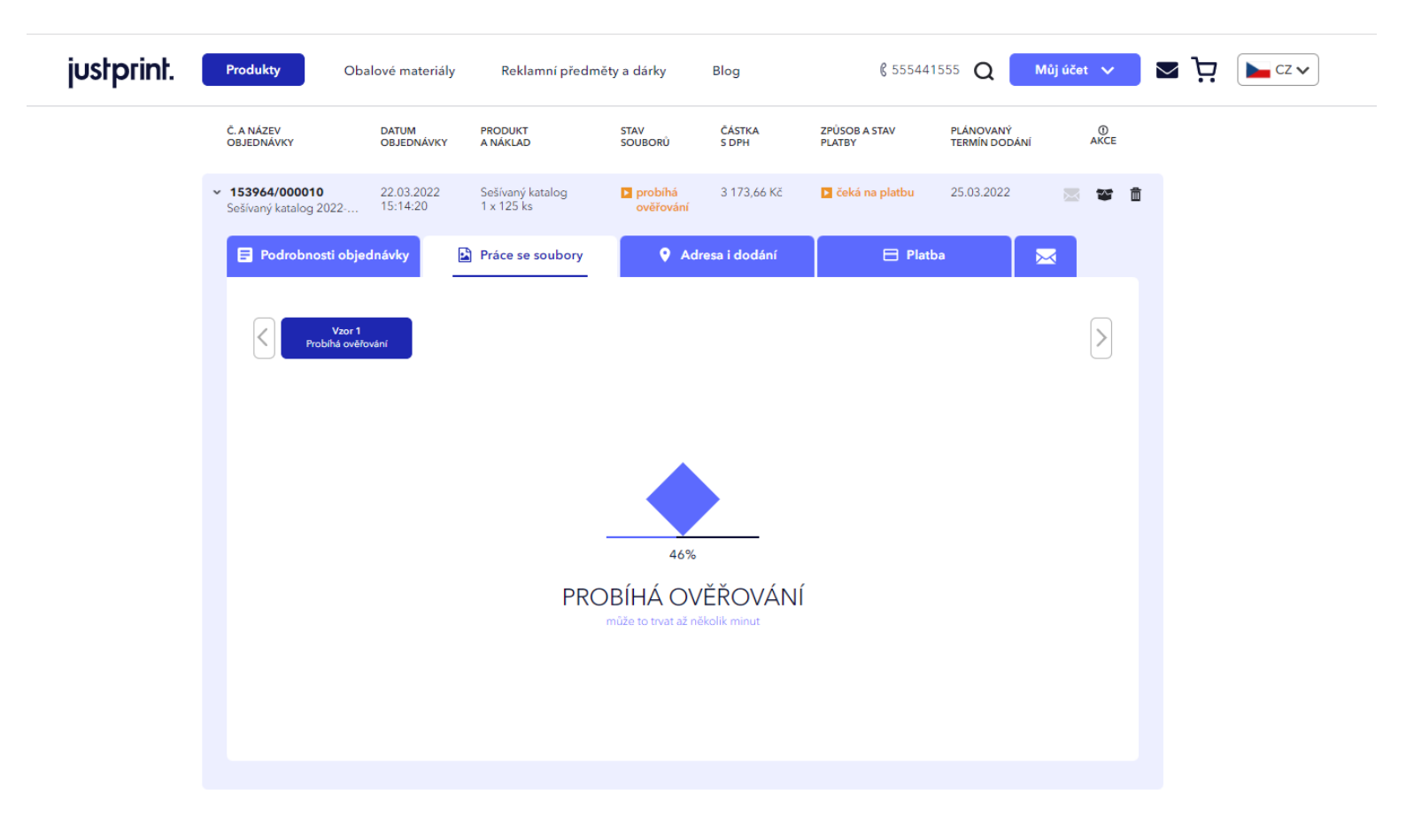

#### \_přijetí projektu

Zjistěte, zda a jaké chyby byly v souboru detekovány. Lze je rozdělit na 3 typy:

**\_Modré –** informace, s nimiž byste se měli seznámit. Po přijetí lze soubor vytisknout.

**\_Oranžové –** varování o chybách. Po přijetí můžete soubor podmínečně vytisknout.

**\_Červené** – chyby jsou natolik závažné, že soubor nemůže být vytištěn. Musíte návrh upravit.

Naposledy se ujistěte, že obálka a vnitřek mají správné pořadí a orientaci stránek.

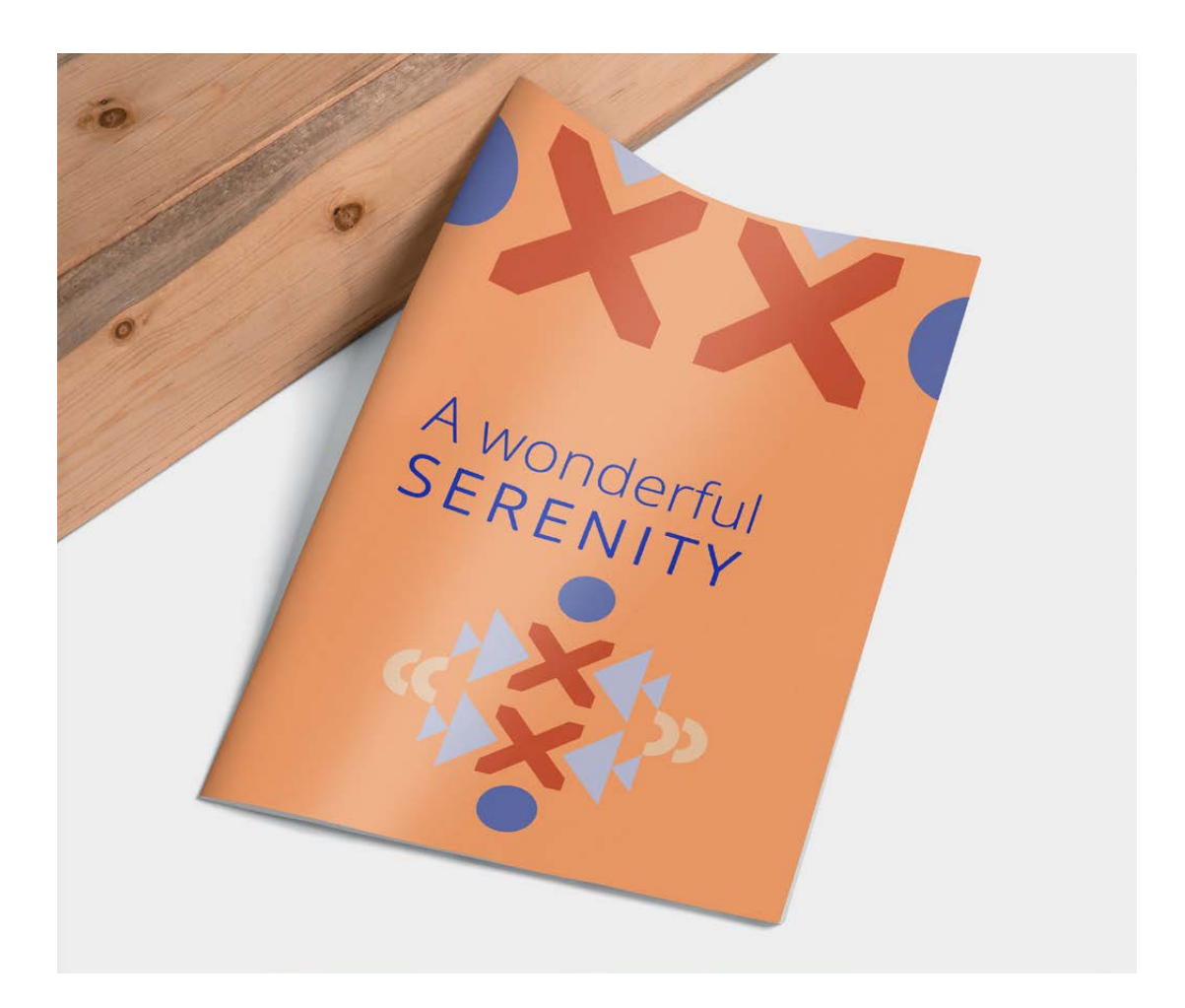

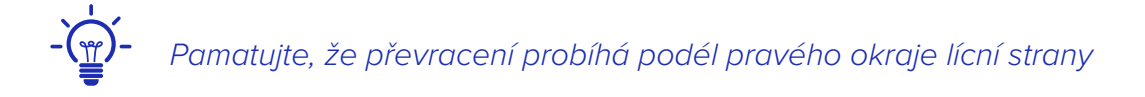

| justprint. | Produkty                                                          | Obalové materiály                          | Reklamní předn                             | něty a dárky                                               | Blog                                         | ₿ 555441                                        | 555 Q M                                        | ůj účet 🗸                        | <ul> <li>ל</li> </ul> | CZ 🗸 |
|------------|-------------------------------------------------------------------|--------------------------------------------|--------------------------------------------|------------------------------------------------------------|----------------------------------------------|-------------------------------------------------|------------------------------------------------|----------------------------------|-----------------------|------|
|            | Objednávky                                                        |                                            |                                            |                                                            |                                              |                                                 | FILTROVÁNÍ<br>OBJEDNÁVI<br>Údaje               | EK ¥ Vymazat filtry<br>za obde v |                       |      |
|            | 1 Nevyřízené                                                      | objednávky                                 | Probíhající                                | objednávky                                                 | 👸 Ode                                        | slané objednávk                                 | Stav p                                         | olatby                           |                       |      |
|            | Č. A NÁZEV<br>OBJEDNÁVKY                                          | DATUM<br>OBJEDNÁVKY                        | PRODUKT<br>A NÁKLAD                        | STAV<br>SOUBORŮ                                            | ČÁSTKA<br>S DPH                              | ZPÚSOB A STAV<br>PLATBY                         | PLÁNOVANÝ<br>TERMÍN DODÁNÍ                     | @<br>AKCE                        |                       |      |
|            | <ul> <li>153964/000010</li> <li>Sešívaný katalog 2022-</li> </ul> | 22.03.2022<br>15:14:20                     | Sešívaný katalog<br>1 x 125 ks             | čeká na<br>soubory                                         | 3 173,66 Kč                                  | čeká na platbu                                  | 25.03.2022                                     | 2 2 1                            |                       |      |
|            | Podrobnosti o                                                     | bjednávky 🖻                                | Práce se soubory                           | 💡 Adr                                                      | esa i dodání                                 | 🗖 🖯 Platt                                       | ba 📐                                           | 3                                |                       |      |
|            | Počet vzorů                                                       |                                            |                                            |                                                            |                                              |                                                 |                                                |                                  |                       |      |
|            | Ceká na                                                           | or 1<br>soubory                            |                                            |                                                            |                                              |                                                 |                                                | >                                |                       |      |
|            | <ul> <li>Přidávání soub</li> <li>Nahrajte prosím se</li> </ul>    | <b>torů</b><br>oubory pro tísk ve zvoleném | formátu včetně spadu požac                 | dovaného v produktu.                                       |                                              |                                                 |                                                |                                  |                       |      |
|            |                                                                   | ٦                                          | Sem př<br>Preferova                        | i <mark>etáhněte soubory</mark><br>né soubory (ai, bmp, cd | r nebo kliknutím<br>r, docx, eps, jpeg, jpg, | vyberte z počítače<br>pdf, ps, psd, tiť, tiff). |                                                |                                  |                       |      |
|            | X Smazat všeo                                                     | thny                                       |                                            |                                                            |                                              | Změnit z                                        | obrazení                                       | 8 ≋                              |                       |      |
|            |                                                                   |                                            | Stran: 1                                   | JPG<br>Stran: 1                                            | Stran: 1                                     | ň                                               |                                                |                                  |                       |      |
|            |                                                                   | Přenés                                     | st ručně<br>s soubory na jednotlivé stránk | y ve správném počtu a p                                    | pořadí. nebo                                 | ිර Přiřadte sout                                | bory                                           |                                  |                       |      |
|            | Stránky projek     Převracení práce r                             | <b>tu</b><br>1a archu probíhá vždy poděl   | i pravého okraje licní strany.             |                                                            | Změnit zobra.                                | zení Zobrazení s ro.<br>Klas                    | kládacími obálkami (s<br>ické zobrazení (jedno | iložené)<br>oduché)              |                       |      |
|            | 5 C B #                                                           | JPG<br>S C N &                             | ) ( #÷                                     | <b>*</b>                                                   | JPG<br>J C % #                               | ) ( <b>1</b> ÷                                  | ( 16 E ) (                                     | PG<br>C TH #                     |                       |      |
|            |                                                                   |                                            | Tlačitko "Odesla                           | Odeslat k o                                                | <b>věření</b><br>es ověření grafického :     | ioubaru.                                        |                                                |                                  |                       |      |

Pokud je všechno v pořádku, klikněte na: Přijmout projekty!

Na dalších kartách vyberete adresu a způsob dodání a způsob platby. Už je to skoro doma!

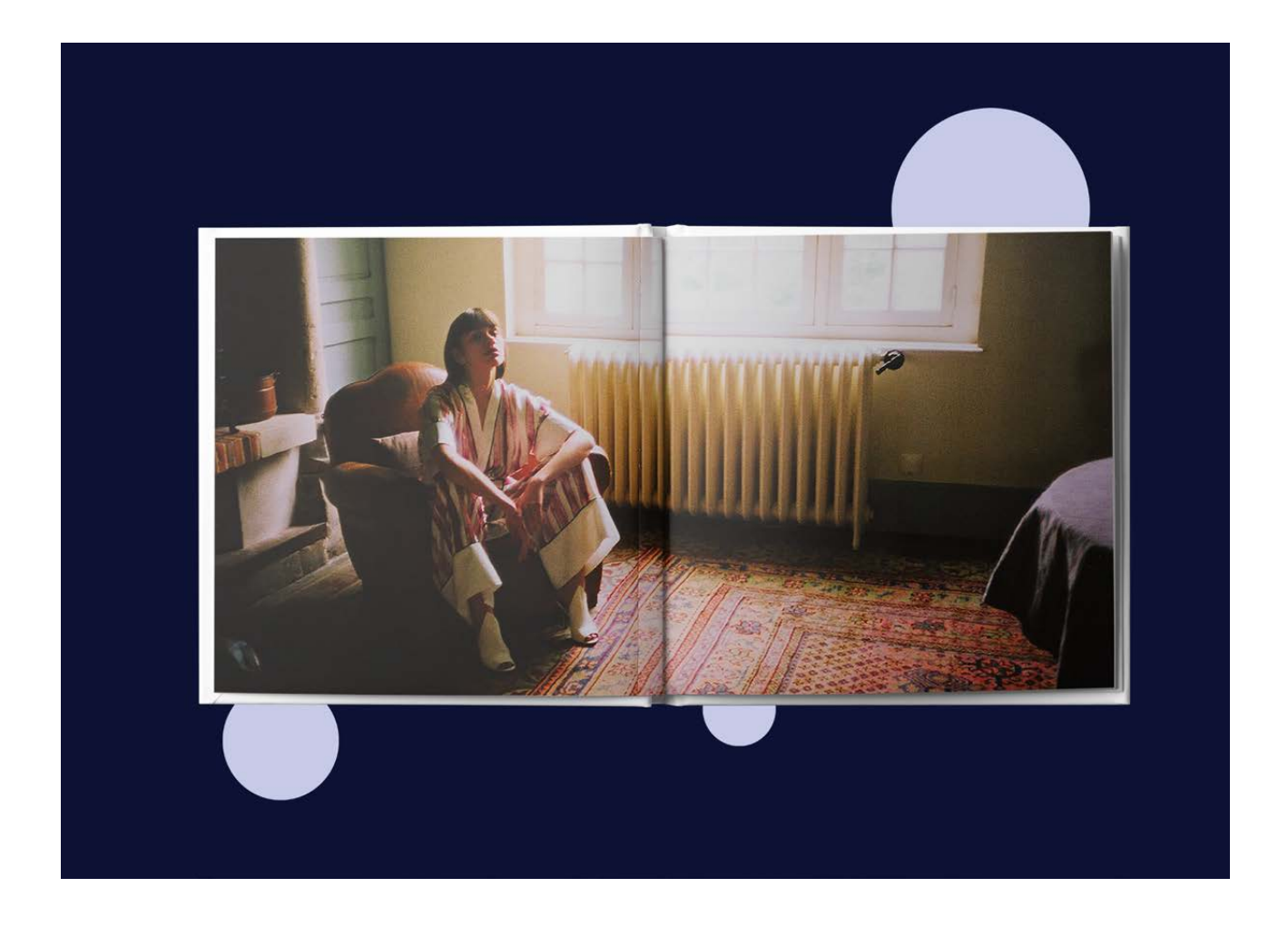

### \_adresa a doručení

Sem zadejte příjemce a odesílatele. Nezapomeňte, že si můžete vybrat dopravu přímo k zákazníkovi a sebe uvést jako odesílatele.

| justprint. | Produkty                                                       | Obalové materiály                                      | Reklamní předn                                   | něty a dárky                             | Blog                     | € 55544                 | 1555 Q Můj                                              | účet 🗸                                | <b>בי ב</b> | CZ 🗸 |
|------------|----------------------------------------------------------------|--------------------------------------------------------|--------------------------------------------------|------------------------------------------|--------------------------|-------------------------|---------------------------------------------------------|---------------------------------------|-------------|------|
|            | Objednávky                                                     | né obiednávky                                          | 🕪 Probíhaiící                                    | obiednávky                               | 合 PD                     | eslané obiednávl        | FILTROVÁNÍ<br>OBJEDNÁVEK<br>Údaje zi<br>Stav pla        | x Vymazat filtry<br>a obdd v<br>tby v |             |      |
|            | Č. A NÁZEV<br>OBJEDNÁVKY                                       | DATUM<br>OBJEDNÁVKY                                    | PRODUKT<br>A NÁKLAD                              | STAV<br>SOUBORÛ                          | ČÁSTKA<br>S DPH          | ZPŮSOB A STAV<br>PLATBY | PLÁNOVANÝ<br>TERMÍN DODÁNÍ                              | Факсе                                 |             |      |
|            | <ul> <li>153964/000010</li> <li>Sešívaný katalog 20</li> </ul> | 22.03.2022<br>)22 15:14:20                             | Sešívaný katalog<br>1 x 125 ks                   | probíhá<br>ověřování                     | 3 173,66 Kč              | čeká na platbu          | 25.03.2022                                              | x i                                   |             |      |
|            | Pôdrobnos                                                      | ti objednávky ODESíL                                   | Práce se soubory                                 | OB DORUČENÍ VZ                           | resa i dodání<br>ORY NÁI | RLAD KARTONY/H          | MOTN NÁKLADY NA<br>DORUČENÍ                             |                                       |             |      |
|            | Pokud si p                                                     | ořejete zaslat objednávku r<br>nt, Just, 000 🗸 🛛 Justj | a Slovensko, kontaktujte i<br>print.cz s.r.o., ❤ | náš <u>zákaznický serv</u><br>zinárodn 🗸 | is.<br>Vzor 1 🔒 1        | 25 1/4,05 kg            | 0,00 Kč                                                 |                                       |             |      |
|            | Číslo nákla<br>Přidat di                                       | dního listu:<br>alší dodací adresu 📭                   | <u> </u>                                         | Souhrn:                                  | 1                        | 125 1/4,05              | <g 0,00="" kč<="" th=""><th></th><th></th><th></th></g> |                                       |             |      |
|            |                                                                |                                                        |                                                  |                                          |                          |                         |                                                         |                                       |             |      |
|            | Zobrazite 10 🔺                                                 |                                                        |                                                  |                                          |                          |                         |                                                         |                                       |             |      |

# \_přidání dodací adresy

Vyplňte svou adresní základnu, díky tomu budete odesílat objednávky několika kliknutími.

# \_změna údajů o odesílateli

V této fázi můžete data ještě upravovat. Nezapomeňte, že můžete své výtisky posílat přímo svým zákazníkům. Na zásilce můžeme umístit pouze Vaše údaje.

| justprint. | Produkty                                                         | )balové materiály                 | Reklamní před                  | měty a dárky                                    | Blog                | <b>§</b> 5554           | 41555 Q Můj                         | účet 🗸 🗸                   | دz مر |
|------------|------------------------------------------------------------------|-----------------------------------|--------------------------------|-------------------------------------------------|---------------------|-------------------------|-------------------------------------|----------------------------|-------|
|            | Objednávky                                                       |                                   |                                |                                                 |                     |                         | FILTROVÁNÍ<br>OBJEDNÁVEK<br>Údaje z | X Vymazat filtry<br>a obdd |       |
|            | ② Nevyřízené                                                     | objednávky                        | 📡 Probíhajíc                   | :í objednávky                                   | <b>脅 O</b> d        | deslané objednáv        | Stav pla                            | tby 🗸                      |       |
|            | Č. A NÁZEV<br>OBJEDNÁVKY                                         | DATUM<br>OBJEDNÁVKY               | PRODUKT<br>A NÁKLAD            | STAV<br>SOUBORŮ                                 | ČÁSTKA<br>S DPH     | ZPŮSOB A STAV<br>PLATBY | PLÁNOVANÝ<br>TERMÍN DODÁNÍ          | 0<br>AKCE                  |       |
|            | <ul> <li>153964/000010</li> <li>Sešívaný katalog 2022</li> </ul> | 22.03.2022<br>15:14:20            | Sešívaný katalog<br>1 x 125 ks | probíhá<br>ověřování                            | 3 173,66 Kč         | čeká na platbu          | 25.03.2022                          | x 1                        |       |
|            | Podrobnosti ob                                                   | ojednávky 🔁                       | ) Práce se soubory             | Q Adı                                           | resa i dodání       | 🖯 Pla                   | ntba 🔀                              |                            |       |
|            | PŘÍJEMCE<br>Pokud si přejet                                      | ODESÍU<br>te zaslat objednávku na | a Slovensko, kontaktujte       | SOB DORUČENÍ VZO<br>náš <u>zákaznický servi</u> | DRY N<br><u>S</u> . | IÁKLAD KARTONY/         | HMOTN NÁKLADY NA<br>DORUČENÍ        |                            |       |
|            | , Just Print, Ju<br>Číslo nákladníh                              | o listu:                          | rint.cz s.r.o., V              | lezinárodn 🗸                                    | ′zor 1 🔒            | 125 1/4,05 k            | rg 0,00 Kč                          |                            |       |
|            | Přidat další (                                                   | dodací adresu 🛛 🕒                 |                                | Souhrn:                                         | 1                   | 125 1/4,05              | 5 kg 0,00 Kč                        |                            |       |
|            | Zobrazit: 10                                                     |                                   |                                |                                                 |                     |                         |                                     |                            |       |

# \_způsoby doručení

Můžete si vybrat nejvhodnější způsob doručení. Až to uděláte, přecházíte na platbu.

| justprint. | Produkty Ob                                                      | oalové materiály                   | Reklamní předmě                       | ty a dárky                                          | Blog            | ₿ 5554415               | 55 Q Můj                            | účet 🗸                     | • |
|------------|------------------------------------------------------------------|------------------------------------|---------------------------------------|-----------------------------------------------------|-----------------|-------------------------|-------------------------------------|----------------------------|---|
|            | Objednávky                                                       |                                    |                                       |                                                     |                 |                         | FILTROVÁNÍ<br>OBJEDNÁVEK<br>Údaje z | X Vymazat filtry<br>a obdq |   |
|            | Nevyřízené o                                                     | bjednávky                          | ဳ Probíhající (                       | objednávky                                          | 😤 Ode           | eslané objednávky       | Stav pla                            | tby 🗸                      |   |
|            | Č. A NÁZEV<br>OBJEDNÁVKY                                         | DATUM<br>OBJEDNÁVKY                | PRODUKT<br>A NÁKLAD                   | STAV<br>SOUBORŮ                                     | ČÁSTKA<br>S DPH | ZPŮSOB A STAV<br>PLATBY | PLÁNOVANÝ<br>TERMÍN DODÁNÍ          | аксе                       |   |
|            | <ul> <li>153964/000010</li> <li>Sešívaný katalog 2022</li> </ul> | 22.03.2022<br>15:14:20             | Sešívaný katalog<br>1 x 125 ks        | probíhá<br>ověřování                                | 3 173,66 Kč     | čeká na platbu          | 25.03.2022                          | x 1                        |   |
|            | 🗐 Podrobnosti obj                                                | ednávky 🛃                          | Práce se soubory                      | <b>Q</b> Adr                                        | esa i dodání    | 🖯 Platba                |                                     |                            |   |
|            | PŘÍJEMCE<br>Pokud si přejete                                     | ODESÍLAT<br>zaslat objednávku na S | EL ZPŮSO<br>Slovensko, kontaktujte ná | 3 DORUČENÍ VZC<br>š <u>zákaznický servi</u> :       | DRY NÁP         | KLAD KARTONY/HMG        | DTN NÁKLADY NA<br>DORUČENÍ          |                            |   |
|            | , Just Print, Jus<br>Číslo nákladního                            | t, 000 🗸 Justpri<br>listu:         | nt.cz s.r.o., V<br>Kurý<br>Mezi       | inárodn 🔨 🛛 V<br>rní zásilka<br>národní kurýrní slu | žor 1 🔒 1.      | 25 1/4,05 kg            | 0,00 Kč                             |                            |   |
|            | Přidat další de                                                  | odací adresu 🕒                     |                                       | Souhrn:                                             | 1               | 125 1/4,05 kg           | 0,00 Kč                             |                            |   |
|            | Zobrazit: 10 🜩                                                   |                                    |                                       |                                                     |                 |                         |                                     |                            |   |
|            |                                                                  |                                    |                                       |                                                     |                 |                         |                                     |                            |   |

#### \_ výběr způsobu platby

\_platby

Vy rozhodujete, jak a kdy objednávku zaplatíte. Můžete platit tak, jak Vám to vyhovuje – PayU, tradičním převodem nebo body z Bonusového účtu. Můžete také zvolit možnost dobírky.

| justprint. | Produkty                                                            | balové materiály       | Reklamní předn                 | nëty a dárky                   | Blog                                                                                                    | € 555441                                                                                   | 555 Q 🗾                       | lůj účet 🗸                       | ע די <b>ו</b> |  |
|------------|---------------------------------------------------------------------|------------------------|--------------------------------|--------------------------------|----------------------------------------------------------------------------------------------------|--------------------------------------------------------------------------------------------|-------------------------------|----------------------------------|---------------|--|
|            | Objednávky                                                          |                        |                                |                                |                                                                                                    |                                                                                            | FILTROVÁN<br>OBJEDNÁV<br>Údaj | EK ¥ Vymazat filtry<br>e za obdo |               |  |
|            | ① Nevyřízené o                                                      | bjednávky              | 🔅 Probíhajíci                  | í objednávky                   | 😤 Ode                                                                                                    | eslané objednávk                                                                           | Stav                          | platby Y                         |               |  |
|            | Č. A NÁZEV<br>OBJEDNÁVKY                                            | DATUM<br>OBJEDNÁVKY    | PRODUKT<br>A NÁKLAD            | STAV<br>SOUBORŮ                | ČÁSTKA<br>S DPH                                                                                                    | ZPÚSOB A STAV<br>PLATBY                                                                    | PLÁNOVANÝ<br>TERMÍN DODÁNÍ    | @<br>AKCE                        |               |  |
|            | <ul> <li>153964/000010</li> <li>Sešívaný katalog 2022</li> </ul>    | 22.03.2022<br>15:14:20 | Sešívaný katalog<br>1 x 125 ks | čeká na soubory                | 3 173,66 Kč                                                                                                    | čeká na platbu                                                                             | 25.03.2022                    | × •                              |               |  |
|            | 🗐 Podrobnosti obj                                                   | ednávky                | Práce se soubory               | <b>♀</b> Ac                    | lresa i dodání                                                                                                    | 🖯 Platb                                                                                    | ia 🚺                          | 3                                |               |  |
|            | Produkty:<br>Kurýrní služba:<br>Kurýrní služba z<br>Náklady na stah | darma:<br>iování:      |                                | 2 622,86 Kč<br><br>0,00 Kč<br> | Použijte slevový kó<br>zadejte slevový<br>Čistá částka:<br>Hodnota DPH:<br>Částka s DPH:<br>Zaplaceno z bonus<br>K zaplacení:<br><b>2 6222,86</b><br>(3 173,66 Kč s D<br>Pokračt | d<br>kód Ot<br>k zásilce:<br>cového účtu:<br><b>5 KČ bez DPH</b><br>PH)<br>ujte k platbĕ → | 26<br>5<br>31                 | 22,86 Kč<br>50,80 Kč<br>73,66 Kč |               |  |
|            | Zobrazit: 10 o                                                      |                        |                                |                                |                                                                                                    |                                                                                            |                               |                                  |               |  |

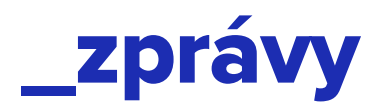

#### \_zprávy zákaznickému servisu

Pochybnosti se vyznačují tím, že Vás mohou dostihnout kdykoliv. Pokud Vás přepadly při objednávání katalogů, buďte v klidu – jsme s Vámi. Nebojte se zeptat Můžete se obrátit na naše konzultanty. Stačí použít pole Zpráva, kam napíšete obsah a "odeslat".

| Dipednávy                                                                                                    | justprint. | Produkty                                                         | Dbalové materiály                                                                                                    | Reklamni předr                                                                          | něty a dárky       | Blog                                    | € 555441                 | 555 Q 🚺                       | lůj účet 🗸                                    | ≤ 7 [► cz ~ |
|----------------------------------------------------------------------------------------------------|------------|------------------------------------------------------------------|----------------------------------------------------------------------------------------------------|-----------------------------------------------------------------------------------------|--------------------|-----------------------------------------|--------------------------|-------------------------------|-----------------------------------------------|-------------|
|                                                                                                    |            | Objednávky                                                       |                                                                                                    |                                                                                         |                    |                                         |                          | FILTROVÁN<br>OBJEDNÁV<br>Údaj | EK ¥ <sup>Vymazst filtry</sup><br>e za obdd ¥ |             |
| CALNACEY DRUM PROCRAT SXV SXV CASTA 270509.8 SXV PLANOWANY PLANOWANY CASTA     * 133964/000010 22.03.2022 Selivanrij katalog Selivangi katalog Selivangi katalog 3173,66 K2 Cekia na glastv 2503.2022 Celi ** ** <td< td=""><th></th><td>🖄 Nevyřízené (</td><td>objednávky</td><td>Probíhajíc</td><td>í objednávky</td><td>😤 Od</td><td>eslané objednávk</td><td>Stav</td><td>platby 🗸</td><td></td></td<>                                                                                                    |            | 🖄 Nevyřízené (                                                   | objednávky                                                                                                    | Probíhajíc                                                                              | í objednávky       | 😤 Od                                    | eslané objednávk         | Stav                          | platby 🗸                                      |             |
| <ul> <li>133964/00010<br/>Sectivary katalog 2022</li> <li>22.03.2022</li> <li>13:14-20</li> <li>14:125 ks</li> <li>14:125 ks</li> <li>12:125 ks</li> <li>12:</li></ul> |            | Č A NÁZEV<br>OBJEDNÁVKY                                          | DATUM<br>OBJEDNÁVKY                                                                                                    | PRODUKT<br>A NÁKLAD                                                                     | STAV<br>SOUBORŮ    | ČÁSTKA<br>S DPH                         | ZPŮSOB A STAV<br>PLATBY  | PLÁNOVANÝ<br>TERMÍN DODÁNÍ    | @<br>AKCE                                     |             |
| Práce se soubory     Adresa i dodání     Práce se soubory                                                                                                    |            | <ul> <li>153964/000010</li> <li>Sešívaný katalog 2022</li> </ul> | 22.03.2022<br>15:14:20                                                                                                    | Sešívaný katalog<br>1 x 125 ks                                                          | čeká na<br>soubory | 3 173,66 Kč                             | čeká na platbu           | 25.03.2022                    | - ¥ 11                                        |             |
|                                                                                                    |            |                                                                  | Jednávky         Image: Comparison of the second system           D         Zde se zobrazí z           D         Zde se zobrazí z           D         nám prosím zpr. | Práce se soubory<br>zakaznické podpory<br>právy od zakaznické p<br>ávu. Odpovíme co nej | ♥ Ad               | <b>resa i dodání</b><br>Vaší objednávky | Máte-li jakékoli dotazy, | zanechte                      |                                               |             |

## \_realizované objednávky

Je vše vyplněno? Skvělé! Vaše objednávka již míří do výroby. Brzy ji uvidíte na záložce **\_Realizované objednávky.** 

| justprint. | Produkty                 | oalové materiály    | Reklamni předměty a dárk | y Blog                         | € 555441555                | Q Múj účet 🗸                              | ⊠ ऺ [ |
|------------|--------------------------|---------------------|--------------------------|--------------------------------|----------------------------|-------------------------------------------|-------|
|            | Objednávky               |                     |                          |                                |                            | FILTROVÁNÍ<br>OBJEDNÁVEK ¥ Vymazet fility |       |
|            | ① Nevyřízené ol          | ojednávky           | Probihající objedn       | <b>ávky</b> 😤 Odesla           | ané objednávky             | Udaje za obde 🗸 🗸                         |       |
|            | Č. A NÁZEV<br>OBJEDNÁVKY | DATUM<br>OBJEDNÁVKY | PRODUKT<br>A NÁKLAD      | ČÁSTKA ZPŮSOB.<br>S DPH PLATBY | A STAV PLÂNOVA<br>TERMÎN C | ANÝ O<br>DODÁNÍ AKCE                      |       |

justprint.

Zobrazit: 10 🌩

# \_zaslané objednávky

Ve chvíli, kdy zásilka opustí náš sklad – uvidíte ji na záložce Odeslané objednávky. Uvidíte tam datum a veškeré podrobnosti.

| justprint. | Produkty                | Obalové materiály   | Reklamní předměty a da | árky Blog       |                         | ₿ 555441555 | a 🔤                              | lůj účet 🗸 🔪                    | ظ <b>Z</b> | CZ 🗸 |  |
|------------|-------------------------|---------------------|------------------------|-----------------|-------------------------|-------------|----------------------------------|---------------------------------|------------|------|--|
|            | Objednávky              |                     |                        |                 |                         |             | FILTROVÁNÍ<br>OBJEDNÁVI<br>Údaje | EK ¥ Vymaast Bitry<br>za obdo v |            |      |  |
|            | 🖄 Nevyřízené            | objednávky          | Probihajicí objed      | Inávky 🗧        | 🖣 Odeslané ob           | jednávky    | Stav p                           | olatby 💙                        |            |      |  |
|            | Č A NÁZEV<br>OBJEDNÁVKY | DATUM<br>OBJEDNÁVKY | PRODUKT<br>A NÁKLAD    | ČÁSTKA<br>S DPH | ZPŮSOB A STAV<br>PLATBY | TERMIN O    | DESLÂNÎ                          | O<br>AKCE                       |            |      |  |
|            | Zobrazit: 10 🔶          |                     |                        |                 |                         |             |                                  |                                 |            |      |  |

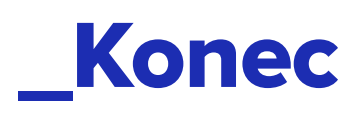

To je vše! Není to moc složité, že?

Děkujeme, že jste došli až na konec! Přejeme Vám samé dobré výtisky a pamatujte, že v případě dotazů / pochybností – jsme na dosah ruky (a wi-fi).

Čekáme na Vaše objednávky a doufáme, že Vám naše inovované stránky Justprint budou sloužit jako nejlepší partner a přítel v online tisku.

Tým Justprint.cz telefon: 555 441 555 e-mail: info@justprint.cz